## Lakefront Layout for SketchUp

## Introduction

Contents

Introduction

Requirements Installation Instructions Toolbar Quick-Reference Pricing Data Online-Instruction Google SketchUp is a tool for creating, editing and sharing 3D models. The Lakefront Layout Toolbar for Sketchup is a plug-in that quickly designs dock layouts, generates bill of materials, and accurately quotes your ShoreStation dock layouts.

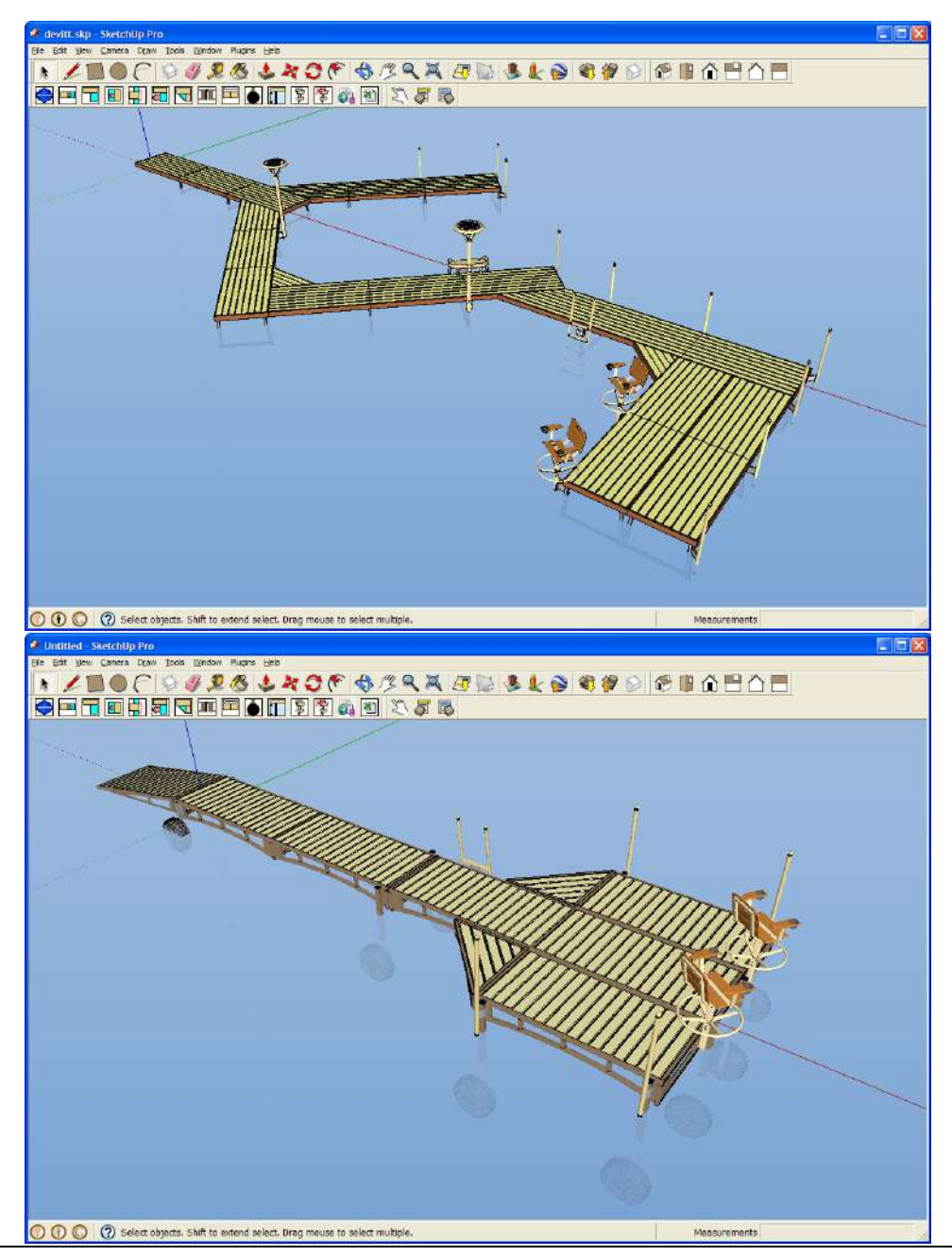

Midwest Industries, Inc. 122 E State Hwy 175 PO Box 235 Ida Grove, IA 51445 (800) 859-3028 www.shorestation.com

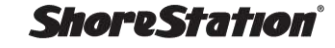

## Requirements

## **Installation Instructions**

#### Step 1 – Download and install Google SketchUp 2015

Download SketchUp 2015 from <a href="http://www.sketchup.com/download">http://www.sketchup.com/download</a>. SketchUp is free for personal use. The Lakefront Layout software will work with both the free (SketchUp Make) and Professional versions of SketchUp.

#### Step 2 – Download the Lakefront Layout for SketchUp extension

Download the installer here. Be sure to select a download location you can find later (like 'My Documents').

#### Step 3 – Start SketchUp 2015

Start Google SketchUp. If this is the first time you have run Sketchup, a window will open with information. Click on the **Choose Template** button and select the **"Product Design and Woodworking - Inches"** template. Other templates can be used, but this template is suggested for best results.

#### Step 4 – Install the Lakefront Layout extension

With SketchUp open, select the 'Preferences' option from the 'Windows' menu. Click on the 'Extensions' option and then click on the 'Install Extension' button.

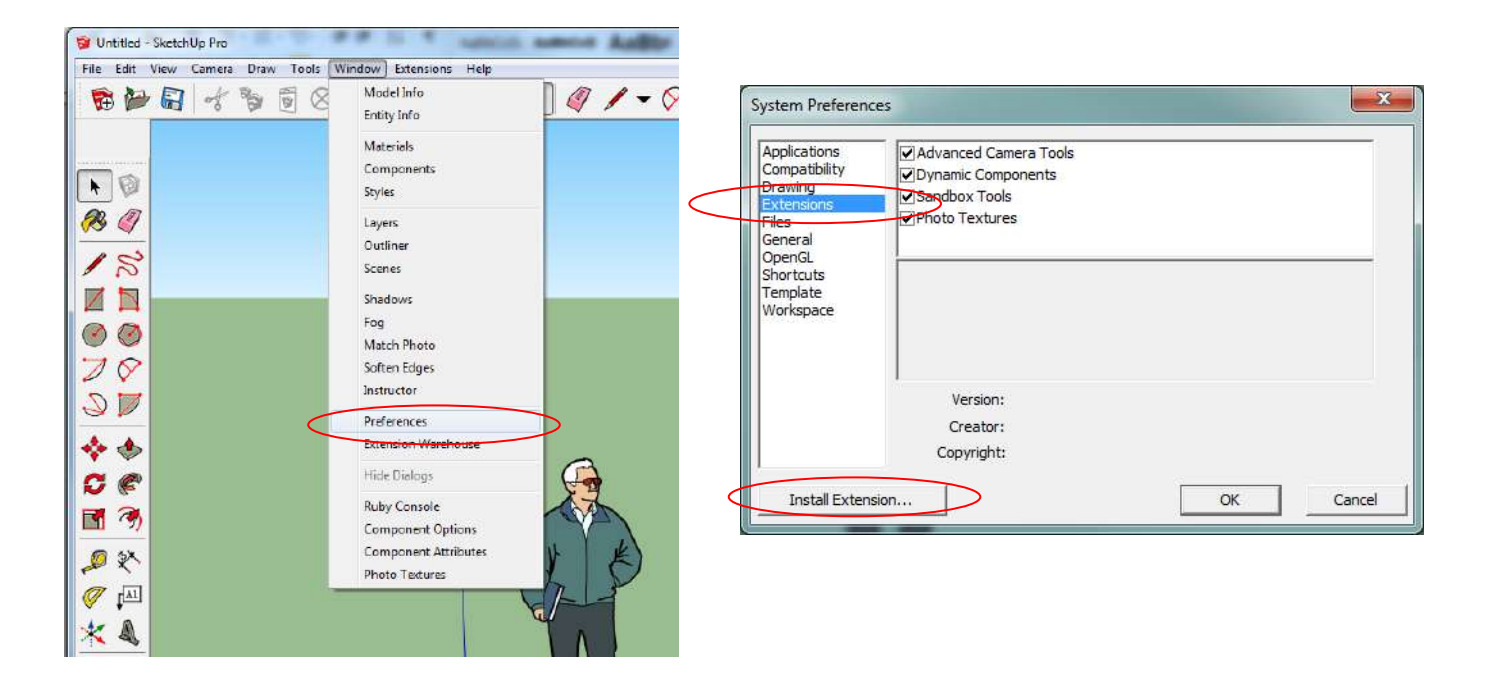

Browse for the LakefrontLayout2015.rbz file that was downloaded in the previous steps and click on 'Open'. Select 'Yes' from the warning that is presented.

| - Joir Devid + C                                                                                | and a concernent bayout | -               | _        | - 1-4 Seguines                   | nerrariti E0) | DOM: | _   |
|-------------------------------------------------------------------------------------------------|-------------------------|-----------------|----------|----------------------------------|---------------|------|-----|
| Organize 🔻 New folder                                                                           |                         |                 |          |                                  | ÷.            |      |     |
| Marktop                                                                                         | Nome                    | Date modified   | Туре     | Size                             |               |      |     |
| Google Drive                                                                                    | LakefrontLayout2015.rbz | 2/3/2015 242 PM | RBZ File | 31,105 KB                        |               |      |     |
| Downloads<br>GoPro                                                                              |                         |                 |          |                                  |               |      |     |
| <ul> <li>Libraries</li> <li>Documents</li> <li>Music</li> </ul>                                 |                         |                 |          |                                  |               |      |     |
| Videos                                                                                          |                         |                 |          |                                  |               |      |     |
| 💑 Homegroup                                                                                     |                         |                 |          |                                  |               |      |     |
| Computer<br>Cos (C:)<br>DATAPARTI (D:)<br>pond\$ (\\mwidafile) (H:)<br>shares (\\mwidafile) (k) |                         |                 |          |                                  |               |      |     |
| 🐏 data (\\mwidafile) (L-)                                                                       | •                       |                 |          |                                  |               |      |     |
| File name:                                                                                      | LakefrontLayout2015.rbz |                 |          | <ul> <li>Ruby Files (</li> </ul> | (zdı."        |      | 107 |

#### **Step 5 – Look for the toolbar!**

SketchUp should now be open with the Lakefront Layout plug-in installed as shown. Both the Traditional sectional dock toolbar and the ShoreBridge toolbar will show the first time.

| 🖋 Untitled - SketchUp                                                                                                    |                                                                                                    |
|----------------------------------------------------------------------------------------------------|----------------------------------------------------------------------------------------------------|
| File     Edit     View     Camera     Draw     Tools     Window     Heb       Image: State of the state of the state of the | ShoreStation Dock Toolbars in Sketchup                                                                                                    |
| ShoreStation ShoreBridge Dock                                                                                                    |                                                                                                    |
|                                                                                                    | Select Tool<br>Select entities to modify when using other tools or<br>commands.<br>Tool Operation<br>1. Click on an entity.<br>Modifier Keys<br>Chr = Add an entity to set of selected entities<br>Shift+Ctrl = Subtract an entity from set of selected<br>entities<br>Shift+Ctrl = Subtract an entity is within set of<br>selected entities<br>Ctrl+A = Select all visible entities in model |
| O O O Select objects. Shift in extend select. Drag mouse in select multiple.                                                                                                    | Advanced Operations<br>Selecting Multiple Entities                                                                                                    |

Move the toolbar toward the top to anchor them to the Sketchup window as shown. You can also close the 'Instructor' window by clicking on the red X on the upper right corner. The upper part of the Sketchup window should now look similar to the one below.

| 🖋 Untitled - SketchUp                        |                                                     |
|----------------------------------------------|-----------------------------------------------------|
| File Edit View Camera Draw Tools Window Help |                                                     |
| ► L IOF © Ø 2 8 4                            | X C C & B Q X B & & & & & & & & & & & & & & & & & & |
|                                              | - \$ \$ \$ • • • • • • • • • • • • • • • •          |
|                                              |                                                     |
|                                              |                                                     |
|                                              |                                                     |
|                                              |                                                     |

Click on the ShoreStation icon on either toolbar to set the program to configure either Classic Sectional or ShoreBridge dock layouts. Click OK on the Validity Check, and then select either Classic Sectional or ShoreBridge from the next dialog. You can change between dock systems using this icon again.

| 🖉 L  | Intitl | ed - S | ketchUp | 0                  |    |
|------|--------|--------|---------|--------------------|----|
| File | Edit   | View   | Camera  | Draw               | То |
| k    | 1      | 1      | 10      | 6                  | P  |
|      |        |        |         | <mark>-</mark> ] - | 8  |
|      |        |        |         |                    |    |

| Dock Type                           | X                                |
|-------------------------------------|----------------------------------|
| What type of dock are you building? | Classic Sectional                |
| OK Cancel                           | Classic Sectional<br>ShoreBridge |

### **Classic Sectional Toolbar Quick-Reference**

| Icon       | Function                             | Description                                                                     |  |  |  |  |  |  |
|------------|--------------------------------------|---------------------------------------------------------------------------------|--|--|--|--|--|--|
|            | About the toolbar                    | This displays the toolbar version information. Clicking                         |  |  |  |  |  |  |
|            |                                      | this will also allow you switch between ShoreBridge ar                          |  |  |  |  |  |  |
|            |                                      | Classic Sectional Dock systems                                                  |  |  |  |  |  |  |
|            | Start the dock layout                | Add dock sections to an empty layout.                                           |  |  |  |  |  |  |
|            | Change length of selected            | Click to modify the number of sections in the currently                         |  |  |  |  |  |  |
|            | dock run                             | selected dock run                                                               |  |  |  |  |  |  |
|            | Add a dock run to the side           | Click to add sections to the side of the currently selected dock run.           |  |  |  |  |  |  |
|            | Add a 45 degree dock run             | Click to add sections to the right side (as you are                             |  |  |  |  |  |  |
| $\searrow$ | to the right                         | looking down the dock).                                                         |  |  |  |  |  |  |
|            | Add a 45 degree dock run to the left | Click to add sections to the left side (as you are looking down the dock).      |  |  |  |  |  |  |
|            | Flip the side the L                  | Click to flip the selected dock sections to the other side                      |  |  |  |  |  |  |
|            | sections are on                      | of the dock run. This only works on sections placed with                        |  |  |  |  |  |  |
|            |                                      | the ticon.                                                                      |  |  |  |  |  |  |
|            | Change the number of                 | Click to edit the number of sections wide in the currently                      |  |  |  |  |  |  |
|            | sections wide                        | selected dock run                                                               |  |  |  |  |  |  |
| \$         | Change the section width             | Click to change the width (2', 4', 6', 8') of the currently selected dock run   |  |  |  |  |  |  |
|            | Toggle the miter                     | Click to toggle the miter corner from one side, both                            |  |  |  |  |  |  |
|            |                                      | sides, or no miter                                                              |  |  |  |  |  |  |
|            | Change location                      | Click to modify the connection location of the currently selected dock run.     |  |  |  |  |  |  |
|            | Place accessory                      | Click to add an accessory to the dock layout. When                              |  |  |  |  |  |  |
| Ψ          |                                      | clicked, the accessory locations will be shown as                               |  |  |  |  |  |  |
|            |                                      | balloons and you will be asked for the type of                                  |  |  |  |  |  |  |
|            |                                      | accessory to place.                                                             |  |  |  |  |  |  |
| *          | Delete accessory                     | Click to delete accessories from the dock layout. The                           |  |  |  |  |  |  |
| ¥          |                                      | place-holder balloon will be replaced.                                          |  |  |  |  |  |  |
|            | Change section style                 | Click to change the style of the dock (EON, Cedar<br>Sided Aluminum, All Cedar) |  |  |  |  |  |  |
| ţ.         | Enter Water Depths                   | Click to edit the water depths for each 8' increment from shore.                |  |  |  |  |  |  |
|            | Create Quote                         | Click to load pricing and save a dock quote. The dock                           |  |  |  |  |  |  |
|            |                                      | quote will be saved in html format.                                             |  |  |  |  |  |  |
| <b>M</b>   | Create Excel Quote                   | Click to load an Excel pricing template and create a                            |  |  |  |  |  |  |
|            |                                      | quote.                                                                          |  |  |  |  |  |  |

# ShoreBridge Toolbar Quick-Reference

| lcon | Function                            | Description                                                                                                    |
|------|-------------------------------------|----------------------------------------------------------------------------------------------------|
|      | About the toolbar                   | This displays the toolbar version information. Clicking this will also<br>allow you switch between ShoreBridge and Classic Sectional Dock<br>systems.                                                  |
|      | Start the dock layout               | Add dock sections to an empty layout.                                                                                                    |
|      | Add a straight dock run             | Clicking this icon with a dock run highlighted will allow you to connect another style of dock run to the end of the highlighted run. Example: Connecting 8' sections to the end of a 16' section run. |
|      | Add a dock run to the side          | Click to add sections at right angles to the side of the currently selected dock run.                                                                                                    |
| 4    | Change the number of sections wide  | Click to add sections parallel to the side of the currently selected dock run.                                                                                                    |
|      | Flip the side the L sections are on | Click to flip the selected dock sections to the other side of the dock<br>run. This only works on sections placed with the , , or<br>icons.                                                            |
|      | Change location                     | Click to modify the connection location of the currently selected dock run.                                                                                                    |
|      | Toggle the miter                    | Click to toggle the miter corner from one side, both sides, and no miter.                                                                                                    |
|      | Change connection type              | Clicking this icon with nothing selected will change the default connection type for any additional sections. Clicking.                                                                                |
|      | Edit length of dock run             | This command will change the number of sections in the current dock run. Use this to edit both straight, right angle Ls and parallel Ls.                                                               |
|      | Place a leg system                  | Click this icon to select a leg system and place in using the mouse.<br>This is similar to placing accessories. Use the icon to delete leg systems.                                                    |
| Ţ.   | Enter Water Depths                  | Click to edit the water depths for each 8' increment from shore.                                                                                                    |
| 5    | Place accessory                     | Click to add an accessory to the dock layout. When clicked, the accessory locations will be shown as balloons and you will be asked for the type of accessory to place.                                |
| 豪    | Delete accessory                    | Click to delete accessories and leg systems from the dock layout.<br>The place-holder balloon will be replaced.                                                                                        |
|      | Create Quote                        | Click to load pricing and save a dock quote. The dock quote will be saved in html format.                                                                                                    |
| *    | Create Excel Quote                  | Click to load an Excel pricing template and create a quote.                                                                                                    |

# **HTML Pricing Data**

To enable quoting, a pricing file must be created. The pricing file must be a comma delimited text file (.csv). Comma delimited files are easily created using Microsoft Excel, OpenOffice Calc, or just with a generic text editor. You can use as many different pricing files as you need. You are asked to select the pricing file during quote creation.

### Pricing File Format

The comma delimited information must be in the following order: Part number, Description, Price

Where:

Part Number is exactly the part number (ADE4, LF364, etc)

Description is the description text you want to show in the quote

Price is the number of the price (numbers only)

## **Excel Templates**

Quotes can be generated in Microsoft Excel using the supplied template in the 'ssdock folder in the Google Sketchup 'plugins' directory (typically this is C:\Program Files\Google\Google SketchUp 8\Plugins\ssdock). The template.xls file found in this folder can be copied to any folder of your choosing. The Excel file consists of two sheets. The first sheet is the actual quote form. It is OK to modify the heading of the form, but it is important that you do not delete rows or columns on this form. The second sheet is pricing data used by the quote form. You can modify the prices and descriptions to meet your needs. Also, if a price or part number is not referenced correctly, you may add parts to the list with pricing. If you add part numbers to the list, be sure to sort the list using the Excel sort command to ensure the quote form finds the correct data.

| 38 M  | icrosoft Ex | cel - tem      | plate.xis   |            |        |               |                 |               |               |            |          |           |         |     | X   |
|-------|-------------|----------------|-------------|------------|--------|---------------|-----------------|---------------|---------------|------------|----------|-----------|---------|-----|-----|
| 團     | Fie Edit    | View In:       | iert Fgrmat | Tools Data | Window | Help          |                 |               |               |            | Type a c | vestion f | or help | i   | y x |
| 10    | iii 🖬 🖪     | 88             | 🗅 🍄 🛍 I     | X 🖬 🛍      | - 3 10 | - (* - 1 😣    | Σ - 2↓          | X   🏨 🐗 100'  | % +           | )   i=     |          | \$ %      | -18 -58 | 律 日 | = [ |
|       | C18         | •              | fx          |            |        |               |                 | -             |               | and Person | 20. 20   |           |         | 1   |     |
| 4     | E C         | D              | E           | F          | GHI    | J K           | L               | M N O         |               | Ρ          | 0        | S         |         | Ŧ   | ~   |
| 2     |             |                |             |            |        |               |                 |               |               |            |          |           |         |     |     |
| 4     | 1           | -              |             |            |        |               |                 | Order No      |               |            |          |           |         |     |     |
| 5     | Shares      | Intion         |             |            |        |               |                 | Date          |               | 2/25       | /11      |           |         |     |     |
| 6     |             |                |             |            |        |               |                 |               |               |            |          |           |         |     |     |
| 7     |             |                |             |            |        |               |                 |               |               |            | _        |           |         |     |     |
| 0     |             |                |             |            |        | - Oro         | ler !           | Sheet         | . <del></del> |            | 100      |           |         |     |     |
| 9     |             |                |             |            |        |               |                 |               |               |            | -        |           |         |     |     |
| 11    | 201         |                | Dealer      |            |        | -             | 0               | stomer Addres | s             |            | -4       |           |         |     |     |
| 12    | Name        | Service        | School      |            |        | Name          | 28              |               | 38            |            |          |           |         |     |     |
| 13    | Address     |                |             | -          |        | Address       |                 |               |               |            |          |           |         |     |     |
| 14    | City        |                |             | St         | ZIP    | City<br>Bhono |                 | St ZIF        |               |            |          |           |         |     |     |
| 16    | 1- none     | 10110110-10110 |             |            |        | Filone        | n anterterteren |               |               |            | 1000     |           |         |     |     |
| 17    | Q           | <u>y</u>       | Part        |            | Des    | cription      |                 | Unit Price    | T             | OTAL       |          |           |         |     |     |
| 18    |             |                |             |            |        |               |                 |               |               |            |          |           |         |     |     |
| 19    |             |                |             |            |        |               |                 |               |               |            |          |           |         |     |     |
| 21    |             |                |             |            |        |               |                 |               |               |            |          |           |         |     |     |
| 22    |             |                |             |            |        |               |                 |               |               |            |          |           |         |     |     |
| 23    |             |                | $\frown$    |            |        |               |                 |               |               |            |          |           |         |     |     |
| 24    |             |                | 1           |            |        |               |                 | - bai         |               |            | 1.1      |           |         |     | *   |
| Denth | • • \Ord    | er sneet       | / Pricing / |            |        |               |                 | 18            |               |            |          | 50        | 194     |     | 11  |
| Ready |             |                |             |            |        |               |                 |               |               |            |          | 14        | Cont.   | 10  |     |

Some dealers will want different pricing for different scenarios. To do this, simply make copies of the template file and modify the pricing. You can choose the template file when you generate the quote.

Users of the previous Lake Front Layout program are able to use the template.xls files used with it.

## **Online Instruction**

Check out the ShoreStation YouTube channel at <u>http://www.youtube.com/user/midwestindustries</u>. This channel includes video instruction for Lakefront Layout and videos feature the ShoreStation Boat Lifts and Dock Systems.